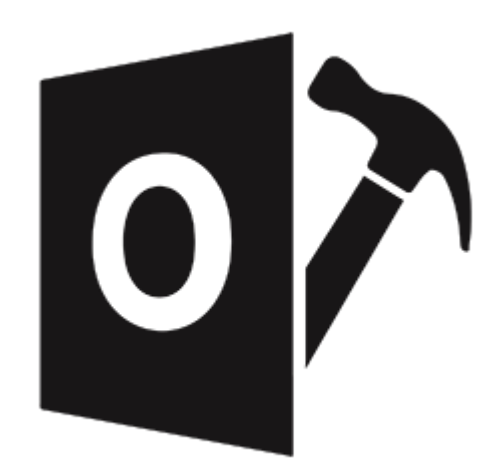

## **Stellar Repair for Outlook**

Guía del usuario 10.0

### 1. Visión global

**Stellar Repair for Outlook** ofrece una completa solución para recuperar información de archivos de Microsoft Outlook Personal Storage (PST) dañados.

El software repara los archivos PST corruptos y restaura todo su contenido, como correos electrónicos, archivos adjuntos, contactos, calendarios, tareas y publicaciones. También repara los elementos del buzón perdidos o eliminados por accidente. Esto minimiza la pérdida de la corrupción PST. **Stellar Repair for Outlook** escanea y extrae información de archivos PST dañados, los repara y luego los recupera como nuevos archivos PST utilizables. Para ver ítems recuperados, usted necesitara importar el nuevo archivo PST a MS Outlook.

Stellar Repair for Outlook también asegura la recuperación de correos electrónicos eliminados accidentalmente que usted vacío desde la carpeta de elementos eliminados. Luego de recuperar el archivo PST, el programa muestra su contenido original. Todas las carpetas del archivo PST original son mostrados junto con su contenido en una estructura de tres paneles.

#### Funcionalidades clave:

- Nuevo y mejorado GUI.
- Opción de previsualización del elemento eliminado que se muestra en color rojo.
- Opción de guardar los elementos eliminados en un archivo reparado.
- Soporte para MS Office 2016
- Le permite guardar los resultados de un análisis y cargarlos para utilizarlos de nuevo.
- Permite al usuario visualizar mensajes en el formato 3-vistas.
- Recuperación selectiva del correo.
- Opción de hallazgo para buscar correo más rápidamente.
- Recupera correos electrónicos, entradas de calendario, contactos, notas y Diarios desde archivos PST dañados.
- Restaura mensajes en formatos RTF y HTML.
- Recupera información de archivos PST encriptados.
- Repara archivos PST mayores que 2GB.
- El archivo recuperado está conservado como nuevo archivo PST sobre cualquier (red incluso) disco visible por el sistema operativo host.
- Puede guardar mensajes de correo en formato EML, MSG, RTF, HTML, y PDF. Crea un perfil único para distintos archivos PST.

- Opción de clic-derecho para guardar correos en cualquiera de los siguientes formatos desde la propia sección de vista preliminar - MSG, EML, RTF, HTML, y PDF.
- Opción para organizar correos y mensajes escaneados por fecha, De, Para, Asunto, Tipo, Adjunto,
   e Importancia. Usted también puede organizar los archivos escaneados en forma de grupos.
- Características mejoradas para la visualización de calendarios, tareas, díarios y contactos.
- Ver y sentir partidos MS Office 2007/2010/2013/2016/2019.
- Opción de clic-derecho para guardar correos en cualquiera de los siguientes formatos desde la propia sección de vista preliminar - MSG, EML, RTF, HTML, y PDF.
- Opción para organizar correos electrónicos y mensajes analizados por Fecha, De, Para, Asunto, Tipo, Archivo adjunto, Eliminado e Importancia. Usted también puede organizar los archivos escaneados en forma de grupos.

### 2. Comenzando

El programa **Stellar Repair for Outlook** recupera los archivos PST corrompidos y les conserva en su lugar preferido. Muestra también el contenido del archivo PST recuperado en una estructura de trescuadrado. Luego del proceso de escaneo, toda la información recuperada, correos, notas, díarios, tareas, entradas al calendario, y contactos pueden ser divisados en la ventana de **Stellar Repair for Outlook**.

- 2.1. Procedimiento de instalación
- 2.2. Inicio del Programa
- 2.3. Interfaz usuarios
- 2.4. ¿Cómo Comprar?
- 2.5. Activación del software
- 2.6. ¿Cómo actualizar?
- 2.7. Stellar Soporte

### 2.1. Procedimiento de instalación

Antes de instalar el programa informático, asegúrense que su sistema responda a las exigencias de sistema mínimas:

#### Exigencias mínimas de sistema

- **Procesador**: Pentium clase
- Sistema operativo: Windows 8 / Windows 7 / Windows Vista
- Memoria: 2 GB mínimo (se recomiendan 4 GB)
- **Disco duro:** 250 MB de espacio libre
- MS Outlook: 2019 / 2016 / 2013 / 2010 / 2007
- Internet Explorer: Versión 7.0 o superior

### Nota: Para guardar el archivo PST reparado, debe tener MS Outlook instalado en su sistema.

*Nota:* Para archivos de gran tamaño, se recomienda disponer de Windows 64 bits, MS Outlook de 64 bits y 8 GB de memoria RAM.

#### Para instalar el programa informático:

- 1. Pulse dos veces sobre el archivo **StellarRepairforOutlook.exe** para iniciar el proceso de configuración. Se abre un cuadro de díalogo de **Configuración Stellar Repair for Outlook.**
- 2. Pulse Siguiente. Aparecerá el cuadro de diálogo Contrato de licencia.
- 3. Elija la opción **Acepto** el acuerdo. El próximo botón estará permitido. Clique **Siguiente**. Aparecerá el cuadro de diálogo **Seleccionar ubicación de destino**.
- Haga clic en Examinar para seleccionar la ruta de destino donde se almacenarán los archivos de instalación. Haga clic en Siguiente. Seleccione Inicio se muestra el cuadro de diálogo Carpeta de Menú.
- 5. Haga clic en **Examinar** para proporcionar camino para los accesos directos del programa. Presionan **Siguiente**. Aparecerá el cuadro de diálogo **Seleccionar tareas adicionales**.
- 6. Seleccione las casillas de verificación como por su elección. Presionan Siguiente. Listo cuadro de diálogo para la instalación se muestra.
- 7. Revise sus selecciones. Haga clic en **Atrás** si desea cambiarlos. Haga clic en **Instalar** para iniciar la instalación. La ventana de instalación muestra el proceso de instalación.
- 8. Al finalizar el proceso de instalación, se muestra Completar la reparación ventana **Stellar Repair** for **Outlook Setup Wizard**. Pulse **Terminar**.

**Nota**: Desmarcar la casilla de **Lanzar** Stellar Repair for Outlook para prevenir la ejecución del programa automáticamente.

**Nota:** Si tiene la aplicación Stellar Repair for Outlook instalada en su sistema y desea reinstalar MS Outlook/Office, deberá reinstalar también Stellar Repair for Outlook.

### 2.2. Inicio del Programa

#### Para ejecutar Stellar Repair for Outlook en Windows 10:

- Haga clic en el recuadro de Stellar Repair for Outlook tile en la pantalla principal. O,
- Haga doble clic en el icono de Stellar Repair for Outlook en el escritorio.
- Haga clic en el recuadro de Stellar Repair for Outlook tile en la pantalla principal.

#### Para ejecutar Stellar Repair for Outlook en Windows 8.1 / 8:

- Haga clic en el recuadro de Stellar Repair for Outlook tile en la pantalla principal. O,
- Haga doble clic en el icono de Stellar Repair for Outlook en el escritorio.

#### Para ejecuta Stellar Repair for Outlook en Windows 7:

- Haga clic en Inicio -> Programas -> Stellar Repair for Outlook -> Stellar Repair for Outlook. O,
- Haga doble clic en el icono de Stellar Repair for Outlook en el escritorio. O,
- Haga clic en el icono de Stellar Repair for Outlook en Inicio rápido.

### 2.3. Interfaz usuarios

Stellar Repair for Outlook tiene un interfaz gráfica de usuario (GUI) fácil de usar. El GUI de **Stellar Repair** for **Outlook** se asemeja al GUI de MS Office 2016.

Luego de ejecutar el programa, la interface principal aparece como se muestra abajo:

|                                                                   |                                                   |                                 | Station Re                                      | pair for Outlook      |                          | - # *    |
|-------------------------------------------------------------------|---------------------------------------------------|---------------------------------|-------------------------------------------------|-----------------------|--------------------------|----------|
| Archive Troco Vet Heratries                                       | Calendaria                                        | Athecian                        | Ayoda Comprar ahora                             |                       |                          | * Loss * |
| Selencement PST Guardian methods Encontrant<br>of Cullook Selence | Goandar tos<br>resultados del andas<br>informació | Cargar result<br>to de análitos | adoi<br>a                                       |                       |                          |          |
|                                                                   |                                                   | 0.0                             | De                                              | A                     | Asurto                   | Fecha    |
|                                                                   |                                                   |                                 | -                                               |                       |                          |          |
|                                                                   |                                                   |                                 | Cargue directamente o<br>ordenador y haga dic e | busque un archivo PST | T en su<br>Dolor<br>Bace |          |
| • • • • •                                                         |                                                   |                                 |                                                 |                       |                          |          |

La interfaz de usuario contiene <u>menús</u> y <u>botones</u> que le permiten acceder a varias características del programa con facilidad.

Cuando usted inicia **Stellar Repair for Outlook**, el cuadro de díalogo **Seleccionar buzón de Outlook** se abre como se muestra abajo:

| Seleccione el archivo PST que desea reparar                                           | ×        |
|---------------------------------------------------------------------------------------|----------|
| Cargue directamente o busque un archivo PST en su<br>ordenador y haga clic en Reparar |          |
|                                                                                       | Explorar |
|                                                                                       | Buscar   |
|                                                                                       |          |
|                                                                                       | Reparar  |

Para seleccionar un archivo PST, haga clic sobre el botón Seleccionar PST de Outlook. Se abrirá entonces un cuadro de diálogo en el que se le solicitará que seleccione el archivo PST que desea

**reparar**. Haga clic en Explorar y seleccione un archivo PST. Acto seguido, haga clic en Reparar para iniciar el proceso de reparación del archivo.

**Stellar Repair for Outlook** también le permite encontrar archivos PST que necesitan ser reparados y que se encuentran en ubicaciones que usted desconoce. Haga clic en el botón **Buscar**. Se abrirá un cuadro de diálogo que le ayudará a encontrar los archivos dañados. En el cuadro Buscar en, especifique la partición en la que desea encontrar archivos PST dañados y haga clic en Buscar. Una vez encontrados los archivos, haga clic en Reparar para iniciar el proceso de reparación.

### 2.3.1. Menús

#### Archivo

#### Seleccionar PST de Outlook

Abre un cuadro de díalogo **seleccione el archivo PST que desea reparar**, en el cual puede seleccionar/buscar archivos PST.

#### Guardar archivo reparado

Guarda los archivos PST reparados en la ubicación que usted especifica.

#### Salir

Utilice esta opción para buscar correos y mensajes específicos desde la lista de correos escaneados.

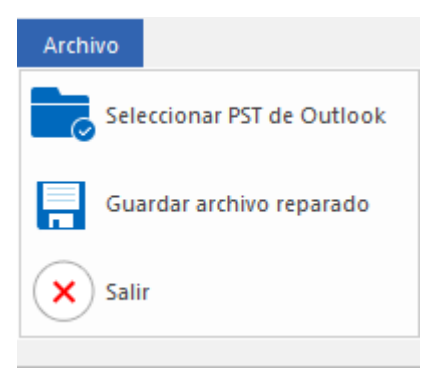

Menú Archivo

#### Inicio

#### Seleccionar PST de Outlook

Abre un cuadro de díalogo **seleccione el archivo PST que desea reparar**, en el cual puede seleccionar/buscar archivos PST.

#### Guardar archivo reparado

Guarda los archivos PST reparados en la ubicación que usted especifica.

#### Encontrar mensaje

Utilice esta opción para buscar correos y mensajes específicos desde la lista de correos escaneados.

#### Guardar resultados de análisis

Esta opción le permite guardar los resultados de un análisis.

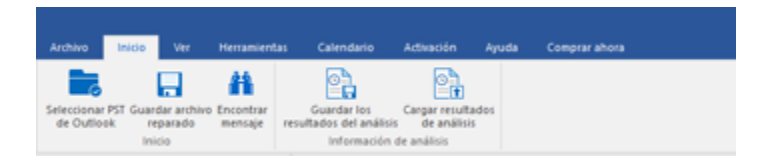

Menú Inicio

#### Cargar resultados de análisis

Esta opción le permite cargar y reutilizar un archivo de resultados de análisis previamente guardados.

#### Ver

#### Cambiar Panel de Lectura

Utilice esta opción para cambiar entre vista vertical y horizontal del panel de lectura.

#### Informe del registro

Archivo Inicio Ver Herramientas Calendario Activación Ayuda Comprarahora Cambas panel informe del de lecura Ver

Ver Menú

Utilizar esta opción para ver el reporte de registros.

#### Herramientas

Ayudante de Actualización

Utilice esta opción para actualizar su programa.

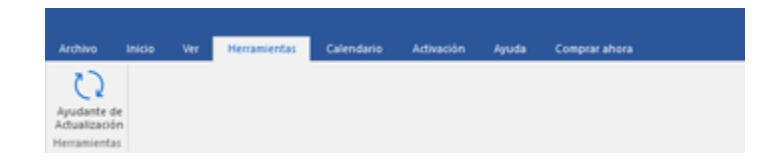

Herramientas Menú

#### Calendario

#### Días

Utilice esta opción para listar todas las entradas de un día en particular de la lista de correos escaneados.

#### Semana laboral

Utilice esta opción para listar todas las entradas de una semana de trabajo (de Lunes a Viernes).

#### Semana

Utilice esta opción para listar todas las entrada de la semana. (de Lunes a Domingo).

#### Mes

Utilice esta opción para listar todas las entradas de un mes en particular.

#### Ir a

Utilice esta opción para listar todas las entradas del día actual o cualquier otro día.

#### Activación

#### Activación

Utilice esta opción para registrar el programa una vez comprado.

#### Archivo Inicio Ver Herramientas Calendario Activación Ayuda Comprarahora Dia Semana Semana Mes Ir a-Calendario

#### Calendario Menú

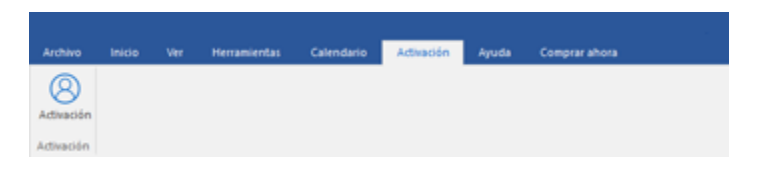

Activación Menú

#### Ayuda

#### Rúbricas de ayuda

Utilizar esta opción para ver el manual de ayuda de **Stellar Repair for Outlook**.

#### Base de conocimientos

Utilizar esta opción para visitar artículos de la <u>base de conocimientos</u> de <u>stellarinfo.com</u>

#### Ароуо

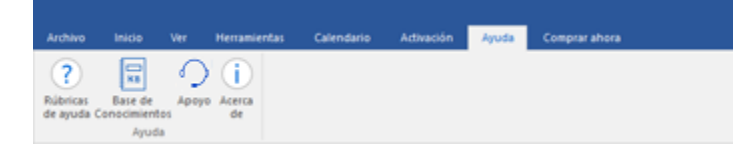

Utilizar esta opción para visitar la <u>página</u> <u>de soporte</u> de <u>stellarinfo.com</u>

Acerca de

Ayuda Menú

Utilice esta opción para leer información sobre el programa.

#### Comprar ahora

Comprar en linea

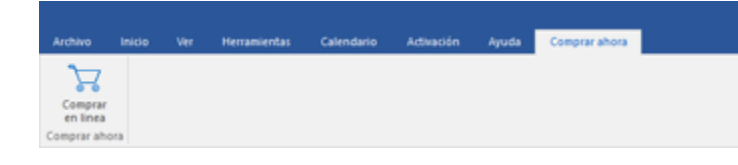

Haga clic aquí para <u>comprar</u> Stellar Repair for Outlook

Estilo Menú

#### Estilo

Utilice esta herramienta para modificar el aspecto del programa a su gusto. **Stellar Repair for Outlook** pone a su disposición las siguientes plantillas: **Tema colorido Office 2016 , Tema Blanco Office 2016.**  ▲ Estilo ▼

Tema colorido Office 2016

Tema Blanco Office 2016

Estilo Menú

### 2.3.2. Botónes

Stellar Repair for Outlook barra de herramientas tiene los siguientes botónes / opciónes:

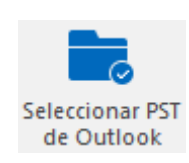

Haga clic en este botón para abrir cuadro de díalogo seleccione el archivo PST que desea reparar.

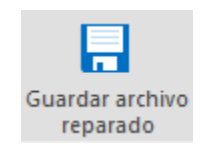

Haga clic en este botón para guardar el archivo PST reparado a una ubicación de su preferencia.

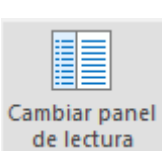

Haga clic en botón este para cambiar entre vistas horizontal y vertical del panel de lectura. Cuando hace clic en una carpeta en el panel derecho, por defecto, el panel izquierdo muestra los detalles en posiciones de columnas horizontales. Puede hacer clic en el icono Cambiar Panel de Lectura para cambiar la

posición a columnas verticales.

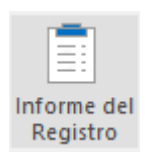

Hada clic en este botón para ver el **Informe del Registro**, el cual contiene detalles del proceso de recuperación.

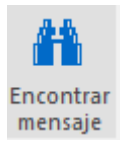

Haga clic en este botón abrir para de cuadro díalogo Encontrar mensaje, el puede cual utilizar para buscar correos específicos utilizando, correos enviados, correos recibidos, asunto, ο fecha.

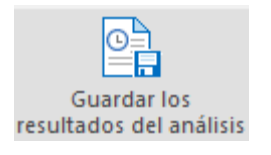

Haga clic en este botón para guardar los resultados de un análisis.

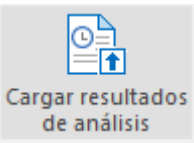

Haga clic en este botón para cargar y reutilizar los archivos que contienen los

resultados de un análisis.

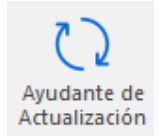

Haga clic en este botón para actualizar su programa. Utilice esta opción para chequear ya sea versiones mayores 0 menores del programa.

Haga clic en

este

para todas

un

lista

correos escaneados.

entradas

día

particular de la

botón

listar

las

de

en

de

**1** Día

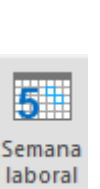

Haga clic en este botón para para listar todas entradas de una semana de trabajo (de Lunes a Viernes).

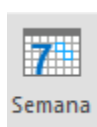

Haga clic en este botón para listar todas las entradas de una semana (de Lunes a Domingo).

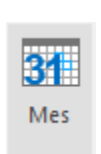

Haga clic en este botón para listar todas las entradas de un mes en particular.

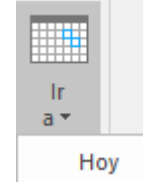

Haga clic en este botón para listar todas las entradas del día actual.

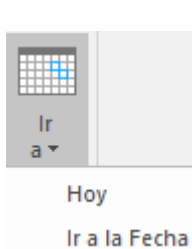

Haga clic en este botón para para listar todas las entradas de un día en particular (cualquier día excepto el día actual).

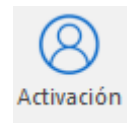

Haga clic en este botón para activar el software una vez adquirido.

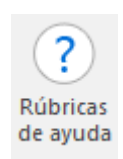

Haga clic en este botón para abrir el manual de ayuda para Stellar Repair for Outlook.

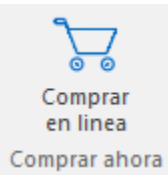

Haga clic en este botón para comprar el programa.

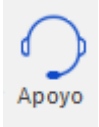

Haga clic en este botón para abrir la pagina de soporte en línea de Stellar Information Technology Private Limited.

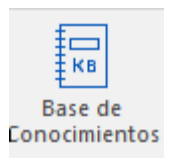

Haga clic en este botón para visitar los artículos Base de conocimientos de stellarinfo.com

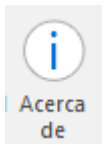

Haga clic en este botón para leer más información respecto al programa.

### 2.4. ¿Cómo Comprar?

Para saber mas sobre Stellar Repair for Outlook, haga clic aquí.

Para comprar el software en línea, por favor visite <u>https://www.stellarinfo.com/es/compra-online.php?compra=20</u>

También puede hacer clic en el icono de Comprar en línea del menú Comprar ahora dentro de la Barra de menús para comprar el software en línea

Seleccione cualquiera de los métodos mencionados arriba para adquirir el programa.

Una vez que la orden sea confirmada, un numero de serie será enviado a usted vía correo electrónico, el cual servirá para activar el programa.

### 2.5. Activación del software

La versión de prueba es únicamente para fines de evaluación y debe activarse para usar todas las funciones del software. El software se puede activar mediante la clave de activación que recibirá por correo electrónico tras adquirir el software.

#### Para activar el software:

- 1. Ejecute la version demo del programa Stellar Repair for Outlook.
- 2. En el menú **Activación**, haga clic en el botón **Activación**. La ventana Activación en línea se muestra como figura a continuación:

| Activación |                                                             |               |
|------------|-------------------------------------------------------------|---------------|
| $\bigcirc$ | Indique la clave de activación para activar el producto.    |               |
| (Q)        |                                                             | Activar       |
| $\bigcirc$ | Encontrará la clave de activación en su correo electrónico. | Cancelar      |
|            | No tengo una clave de activación.                           | Comprar ahora |
|            |                                                             |               |

- 3. Si no tiene la clave de activación, haga clic en el botón **Comprar ahora** en la ventana, para acceder a Internet y comprar el producto.
- 4. En cuanto confirme el pedido, le enviaremos una clave de activación a la dirección de correo electrónico que nos facilite.
- 5. Escriba la **clave activación** (recibida por correo electrónico tras comprar el producto) y haga clic en el botón Activar (**compruebe que dispone de una conexión activa a Internet**).

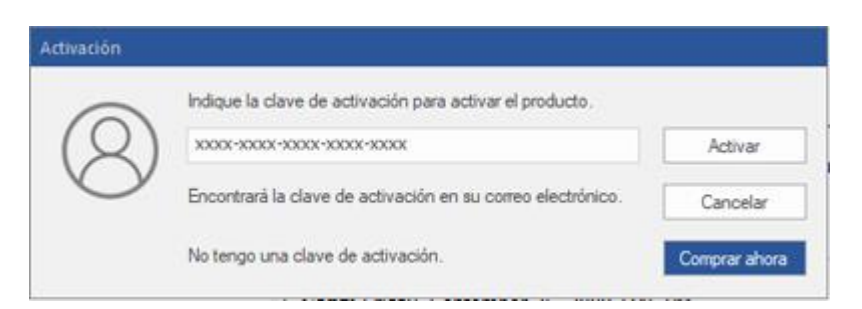

 El software se comunicará automáticamente con el servidor de licencias para verificar que la clave introducida es correcta. Si la clave que ha indicado es válida, el software se activará correctamente. 7. El mensaje '*Activación se completó con éxito*' se muestra una vez que el proceso se ha completado con éxito. Haga clic en OK.

### 2.6. ¿Cómo actualizar?

Stellar publica actualizaciones del programa periódicamente para su programa **Stellar Repair for Outlook**. Usted puede actualizar el programa para mantenerlo al día. Estas actualizaciones pueden agregar nuevas funciones, características, servicios o cualquier otra información que pueda mejorar el programa. La opción de Actualizar de la aplicación es capaz de chequear las ultimas actualizaciones. Esto chequeara tanto las últimas versiones, menores o mayores disponibles en línea. Usted puede descargar fácilmente la versión menor a través del asistente de actualización. Sin embargo la versión mayor, si disponible, tiene que ser comprada. Mientras se actualiza el programa, se recomienda cerrar todos los programas en ejecución.

#### Para actualizar el Stellar Repair for Outlook:

- 1. Ir a Herramientas opción en Menú Bar. Hacer clic en Ayudante de Actualización.
- 2. La ventana del Ayudante de Actualización se abrira. Hacer clic en Siguiente. El Asistente buscara las ultimas actualizaciones, y en caso encuentre nuevas, una ventana se abrira indicando su disponibilidad.
- 3. Presionan Siguiente, el programa informático empezará a descargar archivos del servidor. Cuando el proceso está completo, el programa informático mejorará a la última versión.

#### La actualización puede no producirse debido a las siguientes razones:

- Fracaso de conexión Internet
- Las actualizaciones no están disponibles
- Incapaz de descargar archivos de configuración
- Incapaz de localizar los archivos actualizados o la versión
- Incapaz de localizar el archivo ejecutable

Nota: Si la versión principal está disponible, tendrán que comprarla para mejorar el programa informático.

### 2.7. Stellar Soporte

Nuestros profesionales de **Soporte Técnico** le brindarán soluciones a todas sus preguntas relacionadas con los Productos **Stellar**.

Pueden llamarnos o ir en línea a nuestra sección de soporte http://www.stellarinfo.com/support

Para detalles de precios y poner la orden, presione <u>hhttps://www.stellarinfo.com/es/compra-online.php?compra=20</u>

Chatee en vivo con un técnico En línea en http://www.stellarinfo.com

Investigación en nuestra amplia base de conocimiento http://www.stellarinfo.com/support/kb

Someten un billete http://www.stellarinfo.com/support/enquiry.php

Comuníquese por Email con Stellar Soporte a través de support@stellarinfo.com

### 3.1. Buscar archivos PST

**Stellar Repair for Outlook** le ayuda a encontrar archivos PST almacenados en su ordenador. Mediante la opción Encontrar, puede buscar archivos PST en los discos duros, carpetas y subcarpetas de su ordenador. Tenga en cuenta que los archivos PST se deben buscar partición por partición; no es posible buscar en dos o más particiones simultáneamente

Buscar archivos PST en una partición:

- 1. Inicie Stellar Repair for Outlook. Aparecerá un cuadro de diálogo para seleccione el archivo PST que desea reparar.
- Haga clic en el botón Buscar. Se abrirá un cuadro de diálogo para Encontrar archivos PST.
- Seleccione la partición en la que desea que el programa busque archivos PST dañados y haga clic en Buscar.
- 4. Haga clic en Buscar en para buscar archivos en una carpeta

| Buscar archivo PST                                |                 |               | × |
|---------------------------------------------------|-----------------|---------------|---|
| Seleccione una ubicación para buscar el archivo l | PST             |               |   |
| D:\                                               | _               | Duran         |   |
| D:1                                               | · · ·           | buscar        |   |
| ✓ Buscar en subcarpetas                           | Buscar en       | Detener       |   |
| Resultado:Se encontraron un total de 28 archivos  | PST de Outlook. |               |   |
| Name                                              | Tamaño          | Creado        |   |
| D:\Files\PSTs\New Sample.pst                      | 651.50 MB       | Fri Apr 13 14 |   |
| D:\Files\PSTs\1\All Items.pst                     | 150.65 MB       | Fri Feb 16 14 |   |
| D:\Files\PSTs\1\Client_File_X.pst                 | 4.37 GB         | Thu Feb 22 0  |   |
| D:\Files\PSTs\1\Data_1.pst                        | 85.75 MB        | Tue Feb 13 1  |   |
| D:\Files\PSTs\1\madmax.pst                        | 150.65 MB       | Tue Feb 13 1  |   |
| D:\Files\PSTs\1\Merged_1.pst                      | 1.24 GB         | Tue Feb 20 1  |   |
| D:\Files\PSTs\1\Merlin.pst                        | 1.11 GB         | Thu Feb 15 1  |   |
| D:\Files\PSTs\1\New File.pst                      | 2.34 GB         | Wed Feb 21    | • |
| •                                                 |                 | Þ             |   |
|                                                   | [               | Borrar lista  |   |
|                                                   |                 | Reparar       |   |

#### Buscar archivos PST de pantalla

o subcarpeta concreta.

- 5. Cuando el programa finalice el proceso de búsqueda, podrá consultar la lista de archivos PST encontrados en la pestaña de Resultados.
- Seleccione el archive que desea reparar y haga clic en Reparar para que el programa inicie el proceso de reparación.

#### Buscar archivos PST en carpetas y subcarpetas:

- 1. En el menú Inicio, haga clic en el icono Seleccionar PST de Outlook para abrir el cuadro de diálogo seleccione el archivo PST que desea reparar.
- 2. Haga clic en el botón **Buscar** para abrir el cuadro de diálogo correspondiente.
- 3. Seleccione la partición en la que desea que el programa busque archivos PST.
- 4. Haga clic en Buscar en y seleccione la carpeta en la que desea que el programa busque archivos PST dañados. Si desea hacer una búsqueda en una subcarpeta, haga clic en **Buscar en subcarpetas**.
- 5. Haga clic en **Buscar**.
- 6. Cuando el programa finalice el proceso de búsqueda, podrá consultar la lista de archivos PST encontrados en la pestaña de **Resultados**.
- 7. Seleccione el archive que desea reparar y haga clic en **Reparar** para que el programa inicie el proceso de reparación.

Nota: Hacer clic en Borrar lista para limpiar el resultado de búsqueda.

### 3.2. Recuperar archivos PST

Si se conoce el lugar del archivo PST entonces pueden especificar el lugar y directamente empezar a recuperar correos electrónicos a partir de este archivo. Si no conocen el lugar luego pueden buscar el archivo PST requerido utilizando la funcionalidad de búsqueda de **Stellar Repair for Outlook**.

#### Para recuperar archivos PST:

- 1. Inicie Stellar Repair for Outlook. Cuando se abra el cuadro de diálogo para seleccione el archivo PST que desea reparar, seleccione el archive que desea reparar.
- 2. Haga clic en **Reparar** para iniciar el análisis del archive PST seleccionado.
- El tiempo requerido para escaneará depende del tamaño del archivo PST seleccionado. Puede parar el proceso de escaneo haciendo clic en el botón de **Deténgase**, el cual aparece durante el proceso.

| Seleccione el archivo PST que desea reparar                                           | ×        |
|---------------------------------------------------------------------------------------|----------|
| Cargue directamente o busque un archivo PST en su<br>ordenador y haga clic en Reparar |          |
|                                                                                       | Explorar |
|                                                                                       | Buscar   |
|                                                                                       |          |
|                                                                                       | Reparar  |
|                                                                                       | hoperal  |

4. Tras completar el proceso de análisis. Aparece el cuadro de diálogo "Reparación completada". Haga clic en Aceptar, la ventana de la aplicación Stellar Repair for Outlook muestra la vista previa del archivo PST. Los correos electrónicos recuperados y otros elementos se muestran jerárquicamente para verlos con facilidad. El archivo reparado, junto con su contenido original, se muestra en una estructura de tres paneles. Los elementos eliminados que se recuperan se muestran en color rojo para diferenciarlos con facilidad.

Puede obtener información de todas las carpetas y elementos reparados en el panel izquierdo, debajo el nodo raíz. Los correos electrónicos eliminados, perdidos, dañados y corruptos se restauran. Haga clic en una carpeta para ver sus correos electrónicos. Haga clic en un correo electrónico para ver su contenido. Los correos electrónicos, calendarios, contactos, tareas, notas y publicaciones también se pueden ver haciendo clic en sus respectivas pestañas

Para cambiar entre panel de lectura horizontal y vertical, haga clic en el icono de **Cambiar Panel de Lectura** en **vista Menú**.

5. El software ofrece muchas opciones para guardar los mensajes de correo electrónico recuperados en formatos de archivo pst, msg, dbx, eml, etc. Para guardar el archivo PST reparado, haga clic en el icono **Guardar archivo reparado** en el **menú Inicio**. Se abre el cuadro de diálogo "Guardar como". Haga clic en **Explorar**.

6. En el cuadro de dialogo **Buscar carpeta**, seleccione la ubicación donde quiere guardar el archivo PST recuperado. Haga clic en **OK**.

|                                                                       |                                                               | 1                                                                  | tellar Repair for Outlook                                                                                                    | - # ×.                                                                                                    |
|-----------------------------------------------------------------------|---------------------------------------------------------------|--------------------------------------------------------------------|----------------------------------------------------------------------------------------------------|----------------------------------------------------------------------------------------------------|
| Archivo Inido Ver Henamientas                                         | Calendario Act                                                | twación Ayuda Compraraho                                           | 4                                                                                                    | * Eddo *                                                                                                    |
| Seleccionar PST Guandar archivo Encontrar<br>de Cullook Incio         | Guardar los Car<br>cultados del análisis<br>Información de ar | rgar resultados<br>de análisis<br>nálisis                          |                                                                                                    |                                                                                                    |
| Mail (15)                                                             |                                                               |                                                                    |                                                                                                    |                                                                                                    |
| - 2 = Freebuty Data A                                                 |                                                               | B De<br>ducaro p<br>8 witter                                       | Asunto: Testing Hal<br>De: witter                                                                                                    | 0.00                                                                                                    |
|                                                                       | 8                                                             | Guardar como                                                       |                                                                                                    | × 0                                                                                                    |
| -8 Sheriye<br>-8 Sheriyg<br>-8 Shortouts<br>-8 Sponter Gueve          |                                                               | a PST ONSG                                                         | OBML ORTF OHTML                                                                                                    | POF 1946.06.302 1949.0692.302 1071.081339.302 10                                                                                                    |
| -R System<br>-R Transport Queue<br>R Views                            | 000                                                           | 0<br>0<br>0<br>0<br>0<br>0<br>0<br>0<br>0<br>0<br>0<br>0<br>0<br>0 | eccionados                                                                                                    | ^                                                                                                    |
| Calendar (2)                                                          | 8                                                             | B<br>C'Elersiadren/Dealtap                                         |                                                                                                    | dow rd drives used to be addressed by cylinder, head and                                                                                                    |
| - Celeted items                                                       | -                                                             | * ]                                                                |                                                                                                    | OK addressing it literally, the addressing values became<br>rive and in blos, but when opened up there were only 6<br>ks controller card to real values, however virtual das                                                                                      |
|                                                                       |                                                               |                                                                    | addressing is also limited, when these partitions. Ibe is achieved by addressing                                                                                                 | aloes are exceeded, logical block addressing (lbs) is used by<br>g each sector on the disk by number, the first sector is 0.                                                                                                    |
| -Se Se Notes (3)                                                      |                                                               |                                                                    | executable code ( +446 bytes )<br>this is the first piece of software that                                                                                                    | r runs when a computer loads up, it can be less than 446 bytes;                                                                                                    |
| - 2 Restriction<br>- 2 Sent Trems<br>- 2 Sent Trems<br>- 2 Sent Trems |                                                               |                                                                    | the remainding bytes will filled with 0<br>hardware error is displayed, else the o<br>four areas and checks that only one is<br>the executable signature before running<br>areas | . the bios checks for the executable signature, if absent a<br>de is run. It looks for and loads partition parameters in the<br>mostable. It then checks the active partition's boor record for<br>it. If this is absent the error: missing operating system will |
|                                                                       |                                                               |                                                                    | boos indicator ( =1 byte )                                                                                                    | v                                                                                                    |
|                                                                       |                                                               |                                                                    |                                                                                                    | Cuandar anchivo reparado                                                                                                    |

6. El archivo PST se guardará en el lugar especificado. Tendrán que <u>importar</u> el archivo PST recuperado hacia Microsoft Outlook para emplearlo.

**Nota:** Seleccione la casilla No recuperar elementos eliminados para excluir los elementos eliminados del archivo reparado.

**Nota:** Pueden detener el proceso de escaneo y recuperar el proceso individualmente. Si paran el proceso de escaneo luego ningún archivo se recuperará. Si paran el proceso de recuperación, luego sólo se mostrarán los archivos recuperados hasta el momento de interrupción del proceso. Además Microsoft Outlook debería cerrarse antes de empezar el proceso de escaneado. La recuperación de los datos suprimidos no es posible después de efcetuar una operación de compresión o archivado.

### 3.3. Buscar, Ver, y Reparar un Mensaje

**Stellar Repair for Outlook** permite encontrar y reparar un mensaje en particular del archivo PST. El programa ofrece una función de **Encontrar mensaje**, la cual ayuda a reducir la búsqueda utilizando varias opciones. Puede salvar un mensaje directamente del resultado de búsqueda en formato EML, MSG, RTF, HTML o PDF.

#### Para encontrar mensajes:

- 1. Haga clic en el icono Encontrar mensaje en el cuadro de dialogo archivo Menú. El cuadro de dialogo de Encontrar mensaje se abre.
- 2. Especificar el criterio de búsqueda en el cuadro de dialogo de Encontrar mensaje.
  - En el campo • A, entren todos los o unos de caracteres del ID de correo electrónico de los destinatarios. Palabras clave tendrán que ser separadas por un punto y coma (;).
  - En el campo De, entren todos los o unos de caracteres

| contra                      | r mensi                                        | aje                                         |                                    |                                                                                                    |                                                                                                    |                                                                                                    |                                                    |
|-----------------------------|------------------------------------------------|---------------------------------------------|------------------------------------|----------------------------------------------------------------------------------------------------|----------------------------------------------------------------------------------------------------|----------------------------------------------------------------------------------------------------|----------------------------------------------------|
| troduze<br>mo pu<br>ISG', E | ca el cri<br>ntos y c<br>ML', RT               | terio de<br>comas H<br>IF','HTN             | xisqueda<br>aga clic d<br>L', PDF. | de los correos. Puede introdu<br>erecho en uno de los correos                                                                | cir múltiples parámetros,<br>listados en el panel y gu                                                          | usando como separadore<br>árdelo como                                                                               | es tanto coma                                      |
| Buscar                      | r mensa                                        | (es                                         |                                    |                                                                                                    |                                                                                                    |                                                                                                    |                                                    |
| Para :                      |                                                |                                             |                                    |                                                                                                    |                                                                                                    | Encor                                                                                                    | ntrar ahora                                        |
| De :                        |                                                |                                             | jular                              | 1                                                                                                    |                                                                                                    | D                                                                                                    | etener                                             |
| Asunti                      | 0:                                             |                                             |                                    |                                                                                                    |                                                                                                    | _                                                                                                    |                                                    |
|                             |                                                |                                             |                                    |                                                                                                    |                                                                                                    |                                                                                                    |                                                    |
| [] >e                       | reccion                                        | e el c.30                                   | to de terr                         | na                                                                                                    |                                                                                                    |                                                                                                    |                                                    |
|                             |                                                |                                             |                                    |                                                                                                    |                                                                                                    |                                                                                                    |                                                    |
|                             | Fecha                                          | :                                           | Wedr                               | vesday, September 12, 2018                                                                                                   |                                                                                                    |                                                                                                    |                                                    |
|                             | Fecha                                          | :                                           | Wedr                               | vesday, September 12, 2018                                                                                                   | 6                                                                                                    |                                                                                                    |                                                    |
| 2 mens                      | Fecha<br>ajes en                               | contrad                                     | Wedr                               | nesday, September 12, 2018                                                                                                   |                                                                                                    |                                                                                                    |                                                    |
| 2 mens                      | Fecha<br>ajes en<br>Ø                          | contrad                                     | Wedr                               | esday, September 12, 2018                                                                                                    | Asunto                                                                                                    | Fecha                                                                                                    | En Carpet                                          |
| 2 mens                      | Fecha<br>ajes en<br>Ø                          | contrad<br>De                               | Wedr                               | esday, September 12, 2018                                                                                                    | Asunto<br>(Buscar)                                                                                              | Fecha                                                                                                    | En Carpel                                          |
| 2 mens                      | Fecha<br>ajes en<br>Ø                          | contrad<br>De<br>julian                     | Wedr                               | esday, September 12, 2018<br>A<br>Wiktor, Veronika; Vah                                                                      | Asurto<br><buscaro &<="" td=""><td>Fecha<br/>18/01/2014 3:49 AM</td><td>En Carpet<br/>Deleted It</td></buscaro> | Fecha<br>18/01/2014 3:49 AM                                                                                         | En Carpet<br>Deleted It                            |
| ?mens                       | Fecha<br>ajes en<br>Ø                          | contrad<br>De<br>julian                     | Wedr                               | A<br>Wiktor; Veronika; Vah<br>Wiktor; Veronika; Vah                                                                          | Asunto<br>(Buscar)                                                                                              | Fecha<br>18/01/2014 3:49 AM<br>18/01/2014 3:49 AM                                                                   | En Carpel<br>Deleted It<br>Deleted It              |
| mens                        | Fecha<br>ajes en<br>0                          | contrad<br>De<br>julian<br>julian           | Wedr                               | A<br>Wiktor; Veronika; Vah<br>Wiktor; Veronika; Vah<br>Wiktor; Veronika; Vah                                                 | Asunto<br><buscar> A<br/>Testing Mail No. 999</buscar>                                                          | Fecha<br>18/01/2014 3:49 AM<br>18/01/2014 3:49 AM<br>18/01/2014 2:20 AM                                             | En Carpel<br>Deleted It<br>Deleted It<br>Inbox     |
| i mens                      | Fecha<br>ajes en<br>B                          | contrad<br>De<br>julian<br>julian<br>julian | Wedr                               | A<br>Wiktor, Veronika; Vah<br>Wiktor, Veronika; Vah<br>Alex; Daniel; Arsen<br>Alex; Daniel; Arsen                            | Asunto<br><buscar> F<br/>Testing Mail No. 999<br/>Testing Mail No. 999</buscar>                                 | Fecha<br>18/01/2014 3:49 AM<br>18/01/2014 3:49 AM<br>18/01/2014 2:20 AM<br>18/01/2014 2:20 AM                       | En Carpet<br>Deleted It<br>Inbox<br>Inbox          |
| 2 mens                      | Fecha<br>ajes en<br>0<br>0<br>0<br>0<br>0<br>0 | contrad<br>De<br>julian<br>julian<br>julian | Wedr                               | A<br>Wiktor; Veronika; Vah<br>Wiktor; Veronika; Vah<br>Wiktor; Veronika; Vah<br>Alex; Daniel; Arsen<br>Wiktor; Veronika; Vah | Asunto<br><buscar> Feating Mail No. 999<br/>Testing Mail No. 999<br/>Testing Mail No. 1000.</buscar>            | Fecha<br>18/01/2014 3:49 AM<br>18/01/2014 3:49 AM<br>18/01/2014 2:20 AM<br>18/01/2014 2:20 AM<br>18/01/2014 2:29 AM | En Carpet<br>Deleted It<br>Inbox<br>Inbox<br>Inbox |

Encontrar mensaje

del ID de correo electrónico de los remitentes. Palabras clave tendrán que ser separadas por un punto y coma (;).

- En el campo Asunto, especifican el asunto que se buscará.
- Si desea • buscar correos enviados y recibidos en una fecha en particular, seleccione el cuadrado de Seleccionar Fecha, y seleccione una fecha desde el drop box de Fecha.
- 3. Clicar en Encontrar Ahora para iniciar la búsqueda.

#### Para ver mensajes:

- 1. Una vez que la búsqueda esta completada, una lista de correos que coinciden con el criterio de búsqueda se mostrara.
- 2. Hacer doble-clic en un correo para abrirlo en una nueva ventana.

#### Para guardar mensajes:

• Para guardar cualquier mensaje del resultado de búsqueda, simplemente haga clic-derecho y:

- Seleccione Guardar como MSG para guardar el mensaje en formato MSG.
- Seleccione Guardar como EML para guardar el mensaje en formato EML.
- Seleccione Guardar como RTF para guardar el mensaje en formato RTF.
- Seleccione Guardar como HTML para guardar el mensaje en formato HTML.
- Seleccione Guardar como PDF para guardar el mensaje en formato PDF.

Necesita importar el mensaje en MS Outlook para poder verlo.

### 3.4. Organizar Correos Escaneados

**Stellar Repair for Outlook** le permite organizar los correos recuperados por, Fecha, De, Para, Asunto, Tipo, Adjunto, e importancia. Esta característica lo ayuda a sortear y organizar los mensajes en grupos predefinido.

El programa provee siete arreglos estándar predefinido que puede escoger. Están disponibles en el panel listando todos los correos / mensajes escaneados.

#### Para organizar correos y mensajes escaneados:

- 1. Ejecutar Stellar Repair for Outlook.
- 2. Seleccionar el archivo PST el cual necesita ser reparado.
- 3. Luego del escaneo, la aplicación enlista todos los correos recuperados del archivo PST en el panel de previsualización.

| ê    | 1 | D  | 9 | De                        | A                              | 100 C        |                                    | -             |
|------|---|----|---|---------------------------|--------------------------------|--------------|------------------------------------|---------------|
|      |   |    |   | Buscan                    | P (Buscar) Urganizado p        | pr >         | Fecha                              | an P          |
|      |   |    |   | Michael J. Coley          | ioni@atlanticenvironmental.com | RE Insura    | De                                 | ~10 12:04 AM  |
|      |   |    |   | Northern Tool + Equipment | joni@atlanticenvironmental.com | Your North   | Para                               | r-10 5:22 AM  |
|      |   | 6  |   | Matthew Conrad            | Corporate Headquarters         | RE: Upcon    | Asunto                             | r-10 9:47 PM  |
|      |   | 2  |   | Randy Bolhuis             | joni@atlanticenvironmental.com | Re: Resur    | Tes                                | r-10 10:06 PM |
|      |   | 2  |   | Northern Tool             | joni@atlanticenvironmental.com | Northern Tc  | Tipo                               | r-10 3:43 AM  |
|      |   | ŵ  | 8 | Michael Vaden             | info@atlanticenvironmental.com | Resume       | Archivo adjunto                    | r-10 2:02 AM  |
|      |   | 1  |   | Rob Lischer               | joni@atlanticenvironmental.com | RE: Map A    | Prioridad                          | 9-10 1:39 AM  |
| 1.00 |   | 2  |   | Nana Metals               | undisclosed recipients:        | Explanation  | Importance                         | p-10 11:31 PM |
| 1    |   |    | 8 | Mike Kroupa               | JONI@ATLANTICENVIRON           | Introduction | miporcence                         | -10 1:01 AM   |
| 122  |   | -  |   | Mike Kroupa               | JONI@ATLANTICENVIRON           | Introduction | Mostrar en grupos                  | 9-10 1:01 AM  |
|      |   | 10 | n | 84 J 18 M                 | P                              | F            | 11 A MARK MARK TO A MARK TO A MARK | 100.01.111    |

4. Haga clic-derecho en los encabezados en la columna de la cuadricula del correo y vera la opción **Organizado por**.

5. Seleccione cualquiera de las siguientes propiedades de la lista de **Organizado por** para listar los correos de acuerdo a los criterios seleccionados:

- Fecha
- **De**
- o Para
- Asunto
- o Tipo
- o Archivo adjunto
- o Prioridad
- o Importance
- Mostrar en grupos

Opción de búsqueda de correos en la cuadricula de correo

Puede buscar correos específicos desde el propio panel de previsualización. Una vez que aparezca el archivo PST reparado en el panel de previsualización, puede ingresar el texto de búsqueda en el cuadro de búsqueda del encabezado de la columna para buscar correos en una columna especifica. Esta busqueda es realizada en una sola columna.

#### Para buscar correos en el panel de previsualización, siga los siguiente pasos:

- 1. Ejecutar la aplicación Stellar Repair for Outlook.
- 2. Seleccionar el archivo PST el cual necesita ser reparado.
- 3. Luego del escaneo, la aplicación enlista todos los correos recuperados del archivo PST en el panel de previsualización.
- 4. Ingrese el texto a buscar en cualquiera de las cuadriculas de búsqueda. Puede ingresar textos en los encabezados De, Para, Asunto, y Fecha solamente.

| 合 | ! | D       | 0 | De                                                 | A                                                                             | Aaunto                                 | Fecha              |   |
|---|---|---------|---|----------------------------------------------------|-------------------------------------------------------------------------------|----------------------------------------|--------------------|---|
|   |   |         |   | <buscar></buscar>                                  | <buscara th="" 🖉<=""><th>Buscar&gt;</th><th>(Buscar)</th><th>P</th></buscara> | Buscar>                                | (Buscar)           | P |
|   |   | <b></b> |   | Gary Shiling <gshiling@cox.net></gshiling@cox.net> | 'Chris Mayne'                                                                 | RE: School kids taught to praise Obama | 26-Sep-09 2:39 AM  |   |
|   |   | -       |   | Gary Shiling (gshiling@cox.net>                    | 'Anastasia Shilling'                                                          | RE: Don't you just love #?             | 26-Sep-09 2:38 AM  |   |
|   |   | 6       |   | Gary Shiling (gshiling@cox.net>                    | 'support'                                                                     | RE:                                    | 26-Sep-09 2:37 AM  |   |
|   |   | 6       | 8 | Gary Shiling (gshiling@cox.net>                    | 'support@stellartnfo.com'                                                     |                                        | 26-Sep-09 1:34 AM  |   |
|   |   |         |   | Gary Shiling (gshiling@cox.net>                    | 'gshiling@cox.net'                                                            | Don't you just love it?                | 26-Sep-09 1:28 AM  |   |
|   |   |         |   | Gary Shiling <gshiling@cox.net></gshiling@cox.net> | 'Anastasia Shiling'                                                           | RE: Guard Rail                         | 25-Sep-09 9:15 PM  |   |
|   |   | 6       |   | Gary Shiling <gshiling@cox.net></gshiling@cox.net> | Yurich, Stacy E.'                                                             | RE: New email for Stacy Yurch          | 25-Sep-09 9:12 PM  |   |
|   |   | 6       |   | Gary Shiling (gshiling@cox.net>                    | 'Anastasia Shiling'                                                           | RE: Guard Rall                         | 25-Sep-09 8:55 PM  |   |
|   |   |         |   | Gary Shiling (gshiling@cox.net>                    | Bill Lloyd (willoyd10@hotmail.c                                               | Guard Rall                             | 25-Sep-09 10:57 AM | 1 |

5. La aplicación mostrara todos los correos y mensajes que satisfacen el criterio de búsqueda.

### 3.5. Importar un archivo PST en Microsoft Outlook

#### Para importar un archivo PST en Microsoft Outlook 2019 / 2016 / 2013:

- Abren Microsoft Outlook. De archivo Menú, seleccionar Abrir & Exportar.
- Seleccione Importar / Exportar opción desde el panel de la derecha.
- En el Ayudante de importación y exportación, eligen Importar a partir de un otro programa o archivo, presionan Siguiente.
- En el cuadro de dialogo de importar un **archivo, seleccione Archivo de datos Outlook** (.pst), presionan Siguiente.
- Clicar Explorar para localizar el archivo PST que se tiene que importar. En el bloque de opciones, eligen una opción conveniente. Presionan **Siguiente**.
- En el cuadro de dialogo importar Archivo de datos Outlook, seleccione las carpetas que deben ser importadas en Microsoft Outlook. Clic **en terminar**.

#### Para importar un archivo PST en Microsoft Outlook 2010:

- Abren Microsoft Outlook. De archivo Menú, seleccionar Abrir -> importar.
- En el Ayudante de importación y exportación, eligen Importar a partir de un otro programa o archivo, presionan **Siguiente**.
- En el cuadro de dialogo de importar un archivo, seleccione Archivo de datos Outlook (.pst), presionan Siguiente.
- Clicar Explorar para localizar el archivo PST que se tiene que importar. En el bloque de opciones, eligen una opción conveniente. Presionan Siguiente.
- En el cuadro de dialogo importar Archivo de datos Outlook, seleccione las carpetas que deben ser importadas en Microsoft Outlook. Clic en terminar.

#### Para importar un archivo PST en Microsoft Outlook 2007:

- Abren Microsoft Outlook. En el Menú Archivo, eligen Importar y Exportar.
- En el Ayudante de importación y exportación, eligen Importar a partir de un otro programa o archivo, presionan **Siguiente.**
- En el bloque Importar archivo, elegir Archivo de carpetas personales (PST), presionan Siguiente.
- Clicar Explorar para localizar el archivo PST que se tiene que importar. En el bloque de opciones, eligen una opción conveniente. Presionan Siguiente.
- En la ventana de diálogo Importar Carpetas Personales, eligen las carpetas que se tienen que importar en Microsoft Outlook. Presionan Terminado.

# 3.6. Leer archivos EML, MSG, RTF, HTML y PDF

#### Para leer un correo guardado como archivo EML:

- 1. Dirigense hacia al lugar donde el archivo .eml está guardado o presiona el vínculo mostrado en la ventana de diálogo del mensaje de confirmación.
- 2. Doble clic para abrir el archivo. El archivo se abre como un correo electrónico regular en la ventana de MS Outlook.

#### Para leer un correo guardado como archivo MSG:

- 1. Dirigense hacia al lugar donde el archivo .msg está guardado o presiona el vínculo mostrado en la ventana de diálogo del mensaje de confirmación.
- 2. Doble clic para abrir el archivo. El archivo se abre como un correo electrónico regular en la ventana de MS Outlook.

#### Para leer un correo guardado como archivo RTF:

- 1. Navegue a la ubicación donde se ha guardado el archivo RTF o haga clic en el enlace mostrado en el cuadro de dialogo de mensaje satisfactorio.
- 2. Haga doble-clic para abrir el archivo en Wordpad.

#### Para leer un correo guardado como archivo HTML:

- 1. Navegue a la ubicación donde se ha guardado el archivo HTML o haga clic en el enlace mostrado en el cuadro de dialogo de mensaje satisfactorio.
- 2. Haga doble-clic para abrir el archivo en su buscador por defecto.

#### Para leer un correo guardado como archivo PDF:

- 1. Navegue a la ubicación donde se ha guardado el archivo PDF o haga clic en el enlace mostrado en el cuadro de dialogo de mensaje satisfactorio.
- 2. Haga doble-clic para abrir el archivo en lector de archivos PDF .

### 3.7. Guardar el Informe

Con Stellar Repair for Outlook, usted puede guardar el Informe del Registro para analizar el proceso de reparación mas adelante.

#### Para salvar el informe :

- 1. En el Menú Archivo, eligen Visualizar Informe.
- 2. En el cuadro de diálogo Informe de registro, haga clic en Guardar.

| Tipo item                      | Archivo adjunto | Descripción               | Estatuto | <b>A</b> |
|--------------------------------|-----------------|---------------------------|----------|----------|
| Informe de Stellar Repair f    |                 |                           |          | _        |
| Ubicación del archivo original |                 | I:\Ashutosh chauhan s1395 |          |          |
| Tamaño del archivo de orígen   |                 | 124.74 MB                 |          |          |
| Hora de inicio de escaneo      |                 | Monday, August 05, 2019 1 |          |          |
| Carpeta                        |                 | SPAM Search Folder 2      | Reparado | 1.000    |
| Carpeta                        |                 | Top of Outlook data file  | Reparado |          |
| Carpeta                        |                 | Deleted Items             | Reparado |          |
| Carpeta                        |                 | Inbox                     | Reparado |          |
| Mensaje (Elemento Mail)        | 30              | Testing Mail              | Reparado |          |
| Mensaje (Elemento Mail)        | 20              | gjkjhhhhhhhhhhhhhhhhhhhhh | Reparado |          |
| Mensaje (Elemento Mail)        | 1               | testing expert            | Reparado |          |
| Mensaje (Elemento Mail)        | 9               | dhaka                     | Reparado |          |
| Mensaje (Elemento Mail)        | 40              | Testing Mail 663          | Reparado |          |
| Mensaje (Elemento Mail)        | 79              | Testing Mail 1362.        | Reparado |          |
| Mensaje (Elemento Mail)        | 3               | Tutorial                  | Reparado |          |
| Mensaje (Elemento Mail)        | 62              | loto                      | Reparado |          |
| Mensaje (Elemento Mail)        | 19              | Testing Mail No. 999      | Reparado |          |
| Mensaje (Elemento Mail)        | 24              | Testing Mail No. 1000.    | Reparado |          |
| Mensaje (Elemento Mail)        | 8               | Testing Mail No. 1001.    | Reparado |          |
| Mensaje (Elemento Mail)        | 15              | Testing Mail No.          | Reparado |          |
| Mensaje (Elemento Mail)        | 21              |                           | Reparado | +        |

3. En el cuadro de dialogo **Guardar como**, especifique la ubicación donde quiera guardar el archivo de registro. Presionan **Guardar**.

### 3.8. Guardar y reutilizar los resultados de un análisis

Con esta herramienta podrá guardar los resultados de un análisis (haciendo clic sobre Guardar resultados de análisis) y reutilizar el archivo .DAT resultante en el futuro (para ello deberá hacer clic sobre Cargar resultados de análisis). De este modo podrá ahorrar tiempo a la hora de restaurar los datos que necesite, ya que no será necesario analizar de nuevo el archivo PST dañado.

#### Para guardar los resultados del análisis de un archive PST dañado, siga los siguientes pasos:

1. Diríjase al menú de Inicio y seleccione la opción Guardar resultados de análisis.

| Guardar resultados del análisis                                               | ×        |
|-------------------------------------------------------------------------------|----------|
| Seleccione una ubicación de destino para guardar los resultados del análisis: |          |
| D:\Files\PSTs                                                                 | Explorar |
|                                                                               | ОК       |

- Se abrirá el cuadro de diálogo Guardar información del análisis. Busque la carpeta en la que desea guardar los resultados del análisis y haga clic en OK. Los resultados se guardarán en un archivo .DAT.
- 3. Se abrirá un nuevo cuadro de diálogo: haga clic en OK.

#### Cargar resultados de análisis

Esta función le permitirá iniciar el proceso de reparación de un archive a partir de resultados de análisis previamente guardados (o de un archivo .DAT).

### Para cargar los resultados de análisis de un archivo dañado previamente analizado, lleve a cabo los siguientes pasos:

1. Diríjase al Menú de inicio y haga clic en Cargar resultados de análisis.

| irgar resultados de análisis                                                                                                    | >                 |
|----------------------------------------------------------------------------------------------------|-------------------|
| Cargar archivo analizado<br>Stellar Repair for Outlook está listo para cargar los resultados de análisis guardado<br>reviamente.<br>Para cargar los resultados del análisis, seleccione un archivo y haga clic sobre Car<br>esultados de análisis. | s<br>gar          |
| <ul> <li>SPOPR Scan_Wednesday, September 12, 2018 11_15_20.DAT</li> <li>SPOPR Scan_Wednesday, September 12, 2018 11_15_32.DAT</li> <li>SPOPR Scan_Wednesday, September 12, 2018 11_15_27.DAT</li> </ul>                                            | Añadir<br>Eiminar |
| łesultados de análisis de : C:∖Users∖Paul<br>Morphine∖Desktop\files\kacperer.pst<br>fecha del análisis : Wednesday, September 12, 2018 11_15_27                                                                                                    | Reiniciar         |

- 2. En el cuadro de diálogo que aparecerá, podrá consultar una lista de los resultados de análisis previos almacenados por el programa.
- 3. Si los resultados de análisis del archivo deseado no se encuentran en la lista, haga clic en **Añadir** y seleccione el archivo .DAT que le interesa.
- 4. Haga clic en Abrir.
- 5. El archivo añadido se mostrará en la lista contenida en el cuadro de diálogo. Haga clic en **Eliminar** si desea eliminar los datos de análisis (el archive .DAT correspondiente).
- 6. Haga clic en **Reiniciar** si desea vaciar la lista para empezar a guardar nuevos archivos.
- 7. Haga clic en Cargar resultados de análisis.
- 8. Cuando se abra el cuadro de diálogo correspondiente, haga clic en **OK**.

**Nota**: solo podrá seleccionar un archivo cada vez. No es posible llevar a cabo el proceso en dos archivos simultáneamente.

### 4. FAQs

#### 1. Puedo guardar los archivos PST reparados en otro formato?

Si absolutamente, **Stellar Repair for Outlook** puede guardar los mensajes reparados en los formatos MSG, EML, RTF, PDF y HTML también.

#### 2. Me e olvidado la ubicación de mi archivo PST . Puede esta aplicación buscarlo por mi?

Si, la aplicación puede buscar archivos PST en su sistema y encontrarlo por usted fácilmente. Hay una opción en <u>Buscar archivos PST</u> en la aplicación por la cual puede ubicar un PST particular y repararlo.

## 3. Inicié la demo y puedo ver la visualización previa de forma correcta en la ventana del software de Reparación PST. ¿Tengo que volver a escanear el archivo alterado?

En absoluto, a través de la versión de prueba puede previsualizar un archivo reparado después del escaneo. Esta función especial a sido incluida en las herramientas para asegurarnos que usted pueda primeramente previsualizar los resultados de reparación en su archivo PST dañado y solo después que este satisfecho con los resultados puede decidir si hace la compra y guarda sus archivos reparados.

## 4. Reparé mi archivo PST, pero no puedo abrir Outlook después de la recuperación. ¿Cómo puedo solucionar este problema?

Eso puede pasar, pero estamos seguros que si sigue los pasos líneas abajo podrá resolverlo sin ningún problema:

- Abra el 'Panel de Control' de Windows.
- Doble clic en "Correo". En el cuadro de dialogo de Configuración de Correo, seleccione
   Cuentas de Correo para configurar su cuenta.
- Luego de configurar, cierre el cuadro y abra MS Outlook.
- Para ver el archivo PST reparado, puede ya sea seleccionar abrir -> Archivo de datos
   Outlook desde archivo Menú o, Importar el archivo PST en MS Outlook.

## 5. ¿Podemos excluir los elementos eliminados del buzón de correo recuperado mientras guardamos?

Sí. Seleccione la casilla No recuperar elementos eliminados para excluir los elementos eliminados del archivo reparado.

#### 6. Cuanto tiempo le tomara al programa Outlook PST Repair reparar un archivo PST ?

El tiempo de escaneo depende del nivel de corrupción y del tamaño del archivo. Si el proceso está procesando, eso significa que este programa informático está escaneando el archivo alterado y que tienen que esperar que se acabe el proceso de escaneo. Una vez el escaneo está completo obtendrán el archivo recuperado en el lugar de destino.

## 7. He reparado mi archivo PST corrupto. Pero no encuentro mis contactos. Como puedo encontrarlos?

Usted puede ubicar y accedas fácilmente sus contactos siguiendo los siguientes pasos:

- Importe su archivo PST reparado a MS Outlook.
- Abren MS Outlook.
- Presionan entonces 'Ctrl+Shift+F'.
- Se abrirá la ventana de 'Buscar Mensaje / Búsqueda Avanzada'. Por favor seleccione 'Contactos' bajo la pestaña 'Buscar'.
- Cliquen en el butón 'Explorar' y eligen el archivo PST importado.
- Luego, cliquen 'Encontrar ahora'.
- Ahora podrán ver todos los contactos si pudieron ver los contactos en la versión de demo.
   Pueden elegir todos los contactos enumerados y arrastrarlos a su lista original de contactos, de modo que puedan emplearles de nuevo.

#### 8. Puedo reparar un archivo PST corrupto mayor a 2 GB ?

Absolutamente, esta herramienta es capaz de reparar archivos PST que son mas grandes que 2 GB.

- Por favor descargar la versión de prueba y escanee su archivo PST. Puede previsualizar todos los correos y otros ítems en su buzón que pueden ser recuperados con esta herramienta.
- Tienen que asegurarse que instalan a Microsoft Outlook 2003 o superior para reparar tal archivo.

#### 9. Quiero analizar el proceso de recuperación. ¿Puedo ver el informe posteriormente?

Ciertamente. La aplicación le da una opción para guardar y ver reportes de ingreso en cualquier momento. Para ver y guardar reportes de ingreso solo siga los siguientes pasos:

- En el Menú Visualización, eligen 'Visualizar Informe'.
- En la casilla de **Stellar Repair for Outlook**, haga clic en '**Guardar**' y guárdelo en la ubicación que desee para verlo en cualquier momento.

## 10. Tengo un archivo PST que sobrepasa los 50 GB de tamaño, ¿el nuevo PST tendrá el mismo tamaño que el original?

En el caso de archivos de gran tamaño, Stellar Repair for Outlook divide automáticamente el nuevo archivo PST en archivos de menor tamaño. El tamaño de los archivos divididos dependerá de la versión de Outlook instalada en su ordenador:

Si tiene instalado Outlook 2007, el nuevo archivo PST tendrá un tamaño de aproximadamente 18 GB.

Si tiene instalado Outlook 2010 o una versión posterior, el nuevo archivo PST tendrá un tamaño de 45 a 48 GB.

### 5. Prospectos legales

#### Copyright

**Stellar Repair for Outlook**, el manual de utilización y la documentación adjuntos están bajo copyright de Stellar Information Technology Private Limited, con todos los derechos reservados. En virtud de los derechos de copyright, este manual de utilización no puede reproducirse de ninguna forma sin permiso escrito previo de Stellar Information Technology Private Limited. Ninguna responsabilidad de patente se asume, sin embargo, respeto a la utilización de la información contenida más arriba.

#### Copyright© Stellar Information Technology Private Limited. Todos derechos

#### Límites de responsabilidad

La información contenida en este manual, incluyendo pero no limitada a todas las especificaciones sobre el producto, es propensa a modificación sin comunicación previa.

STELLAR INFORMATION TECHNOLOGY PRIVATE LIMITED NO PROPORCIONA NINGUNA GARANTÍA POR LO QUE SE REFIERE A ESTE MANUAL O CUALQUIER OTRA INFORMACIÓN CONTENIDA MÁS ARRIBA Y CONTRADICE POR ESTO EXPRESAMENTE TODAS LAS GARANTÍAS IMPLÍCITAS DE VALOR DE MERCADO O LA FORMA FÍSICA PARA CUALQUIER BEBIÓ A PARTICULAR POR LO QUE SE REFIERE A LOS SISTEMAS DE INFORMACIÓN DE STELLAR LTD PREVIOS SUPONE QUE NINGUNA RESPONSABILIDAD PARA NINGÚN DAÑO NO INCURRIÓ EN DIRECTA O INDIRECTAMENTE DE ELLAS ERRORES U OMISIÓN TÉCNICOS O TIPOGRÁFICOS CONTENIDOS MÁS ARRIBA O PARA ANOMALÍAS ENTRE EL PRODUCTO Y EL MANUAL. NUNCA STELLAR INFORMATION TECHNOLOGY PRIVATE LIMITED, NO PUEDE SER RESPONSABLE DE DAÑOS FORTUITOS Y CONSECUTIVOS, O DAÑOS EJEMPLARES, FUERA DE LOS BASADOS EN EL ACTO CRIMINAL, CONTRATO O DIFERENTEMENTE, SURGIENDO O EN RELACIÓN CON ESTE MANUAL O CUALQUIER OTRA INFORMACIÓN CONTENIDA MÁS ARRIBA O DE LAS CUALES LA UTILIZACIÓN DEPENDE.

#### Marcas registradas

Stellar Repair for Outlook® es una marca registrada de Stellar Information Technology Private Limited.

Windows 10<sup>®</sup>, Windows 8<sup>®</sup>, Windows 7<sup>®</sup>, Windows Vista<sup>®</sup> son marcas registradas de Microsoft<sup>®</sup> Corporation Inc.

Todas las marcas registradas reconocidas.

Todas las marcas y nombres de producto son marcas registradas o marcas registradas de sus compañías respectivas.

### Contrato de Licencia

#### Stellar Repair for Outlook Propiedad

Privada © Stellar Information Technology Private Limited. Todos los derecos reservados.

#### www.stellarinfo.com

Todos los derecos reservados.

Todos los nombres de productos mencionados en el presente son marca registrada de sus respectivos dueños.

Esta licencia se aplica a la version bajo licencia estandard de Stellar Repair for Outlook.

Stellar Information Technology Private Limited.

#### Su acuerdo con esta licencia

Usted deberá leer cuidadosamente los siguientes términos y condiciones antes de utilizar, instalar o distribuir este programa, a menos que usted tenga un contrato de licencia diferente firmado por Stellar Information Technology Private Limited.

Si usted no está de acuerdo con todos los terminos y condiciones de esta Licencia, entonces: no copie, instale, distribuya o utilice ninguna copia de Stellar Repair for Outlook donde se encuentra incluida esta Licencia, usted deberá retornar el paquete completo, sin uso sin solicitar activación de la clave, dentro de los 30 días siguientes a la compra, paa obtener un reembolso completo de su pago.

Los términos y condiciones de esta Licencia describen el uso y usuarios permitidos de cada Copia de la Licencia de Stellar Repair for Outlook. A fines de esta Licencia, si usted tiene una copia individual de licencia, usted tiene el derecho de utilizar una copia simple autorizada de Stellar Repair for Outlook si usted o su organización tienen una licencia multiple autorizada, entonces usted o su organización tienen - tiene el derecho de usar hasta un numero de copias autorizadas de Stellar Repair for Outlook igual al numero de copias indicadas en los documentos entregados por Stellar cuando se autorizó la licencia.

#### Alcance de la Licencia

Cada copia de la Licencia de Stellar Repair for Outlook puede ser utilizada ya sea por una persona individual o utilizada en forma no-simultanea por un grupo de personas que utilizan el programa personalmente instalado en una sola terminal de trabajo. Este no es un uso concomitante de la licencia.

Todos los derechos de cualquier tipo en Stellar Repair for Outlook, que no estan expresamente otorgados en esta Licencia, estan total y exclusivamente reservados a y por Stellar Information Technology Private Limited. Usted ni puede dar en arriendo, entregar en contrato de leasing, modificar, traducir, decompilar, desarmar o crear derivados de trabajo basados en, Stellar Repair for Outlook, ni permitir que cualquier otra persona haga eso.

Usted ni puede hacer intercambio de correo electronico de Stellar Repair for Outlook disponible a otros en conección con una oficina de servicio, proveedor de servicio de aplicaciones o negocios similares, ni permitir que ninguna persona haga eso.

#### Descargo de Responsabilidad de Garantía y Limitaciones de la Responsabilidad

Stellar Repair for Outlook, y cualquiera de sus programas adjuntos, archivos, datos y materiales son distribuidos y entregados COMO SON y sin garantía de ningun tipo, ya sea expresa o implicita. En particular, no hay garantía por la calidad de los datos recuperados.

Usted acusa recibo que un buen procedimiento de procesamiento de datos implica que cualquier programa, incluyendo Stellar Repair for Outlook, debe ser completamente testeado con datos no relevantes antes de que haya seguridad en él, y usted por la presente asume el riesgo total de todos los usos de las copias de Stellar Repair for Outlook cubierto por esta Licencia. Este descargo de responsabilidad de garantía constituye una parte esencial de esta Licencia.

Además, en ningun momento Stellar le autoriza a usted o a alguna otra persona a utilizar Stellar Repair for Outlook en aplicaciones o sistemas donde la falla en la actuación de Stellar Repair for Outlook puede ser razonablemente esperada y resultar en una significante herida fisica o en la perdida de la vida. Cualquiera de esos usos es enteramente a su propio riesto y usted esta de acuerdo en mantener a Stellar sin reclamos por daños o perdidas relacionadas con tales usos no autorizados.

#### General

Esta Licencia es una clausula del acuerdo completo entre las partes en este tema, y se anexa y excede todos los otros entendimientos previos, ordenes de compra, acuerdos y arreglos. Esta Licencia esta bajo las leyes del Estado de Delhi. Jurisdiccion y lugar exclusivos para todos los asuntos realcionados con esta Licencia son en las cortes ubicadas en el Estado de Delhi, INDIA y usted consiente a tal jurisdiccion y lugar.

No hay terceras partes beneficiarias de ninguna promesa, obligaciones o representaciones hechas por Stellar en este.punto. Cualquier disputa por Stellar de cualquier violación de esta Licencia por usted puede no constituir, ni contribuir a una disputa por Stellar de cualquier otra o una futura violacion del mismo tipo, o cualqueir provision, de esta Licencia.

Derechos de Propiedad © Stellar Information Technology Private Limited. Todos los Derechos Reservados

### 6. A propósito de Stellar

**steir**es una empresa líder a escala mundial en el sector del tratamiento de datos informáticos, y se especializa en recuperación de datos, eliminación de datos, conversión de bandejas de correo y reparación de archivos. Con una experiencia de más de 25 años a sus espaldas, Stellar se ha hecho un nombre en el sector gracias a sus servicios centrados en el usuario y la calidad de sus productos y servicios de recuperación, migración, y eliminación de datos, que pone a disposición de usuarios domésticos, PYMES y grandes corporaciones.

Stellar cuenta con una gran presencia en Estados Unidos, Europa y Asia.

#### Nuestra gama de productos:

**Stellar** ofrece una amplia gama de programas DIY (*hágalo usted mismo*)para usuarios y también programas punteros para negocios y empresas:

### Recuperación de datos

#### Reparación de archivos

## Eliminación de datos

Una amplia gama de programas de recuperación de datos que le ayudan a recuperar su valiosa información perdida por formateos accidentales, problemas con virus, errores de programas, eliminación indeseada de archivos o carpetas, jo incluso robo!

Un completo surtido de programas de reparación de archivos paraWindows, Mac y Linux. Recupere archivos que hayan resultado dañados por virus, programas maliciosos, errores de funcionamiento o problemas de corrupción de datos.

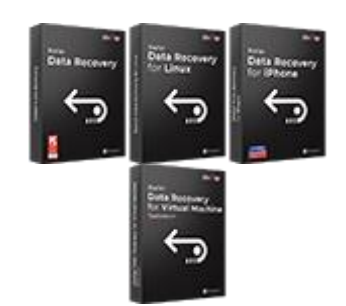

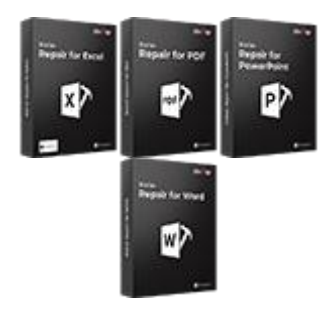

Los mejores y más seguros programas para eliminación de datos de forma segura y eficaz de múltiples dispositivos de almacenamiento:PC/portátil,, racks de disco o dispositivos móviles. Una vez eliminados, los datos no podrán ser recuperados por medio de ningún tipo de programa ni dispositivo.

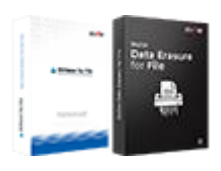

Saber más -->

Saber más -->

Saber más -->

#### Reparación y conversión de emails

#### Reparación de bases de datos

#### Herramientas de copia de seguridad para e-mails

Eficaces aplicaciones para restaurar bandejas de correo inaccesibles de MS Exchange, Outlook, AppleMail, Thunderbird, Eudora, Spicebird, Entourage, y Pocomail mailbox. Además, le permiten convertir bandejas de correo y archivos de base de datos de un formato a otro.

Programas profesionales y eficaces para reparar bases de datos corruptas o dañadas de Microsoft SQL Server, QuickBooks®, Microsoft Access, SQLite y muchas más. Completos kits de herramientas de copia de seguridad que le ofrecerán una solución integral en caso de problemas. Estos programas le facilitarán la gestión de copias de seguridad y la recuperación de sus e-mails, contactos, listas de tareas, notas, entradas del calendario, diarios, etc., con un montón de opciones para optimizar sus copias de seguridad.

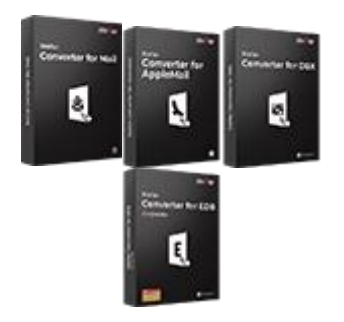

Saber más -->

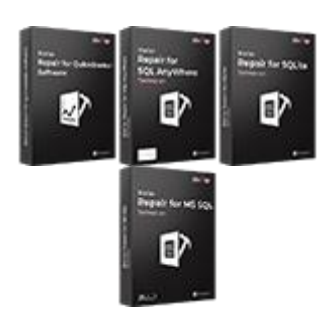

<u>Saber más --></u>

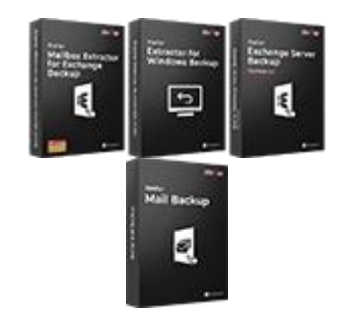

Saber más -->

Herramientas de foto y vídeo Herramientas de mantenimiento y optimización Kits de herramientas Stellar Herramientas profesionales para reconstruir fotos o vídeos corruptos o dañados, archivos de audio y otros archivos multimedia, adaptadas a Windows y Mac. Podrá recuperar archivos de discos duros, tarjetas de memoria, iPods, dispositivos USB, cámaras digitales, cameras, microdispositivos IBM y mucho más.

Una completa gama de programas de optimización, como SpeedUp Mac, Drive Clone y Partition Manager para sistemasMac, y también Password Recovery para recuperar contraseñas en Windows y Password Recovery para sistemas basados en servidores Windows. Stellar también pone a su disposición kits de herramientas especialmente diseñados para garantizar las mejores soluciones de recuperación de datos, reparación de archivos, reparación y conversión de bandejas de correo... jtodo en un cómodo kit para adaptarse a todas las necesidades de su negocio!

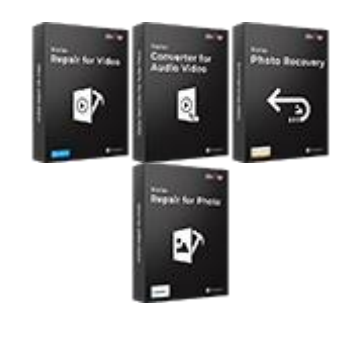

Saber más -->

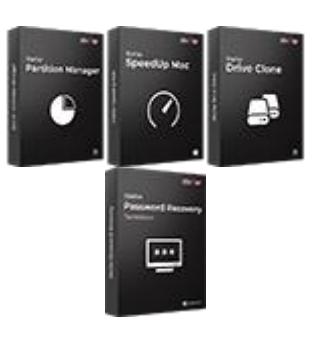

Saber más -->

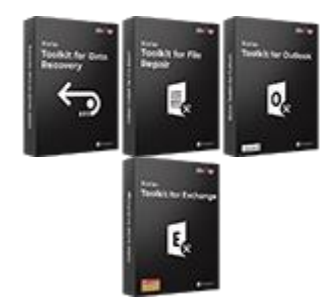

Saber más -->

Si desea más acerca de Stellar, por favor diríjase a www.stellarinfo.com.